## شرکت شایگان سیستم

موضوع : استفاده از نرم افزار سرپرست فروش (سوپروایزر) شرکت شایگان سیستم

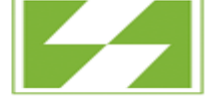

**شایگان**سیستم مهندسی نـرم افــزار

تاریخ : ۱۴۰۳/۰۸

تاريح

نسخه :۱/۰/۰/۱

یکی از نرم افزار های بسیار کاربردی در شرکتهای پخش، نرم افزار سرپرست فروش (سوپروایزر) شرکت شایگان سیستم می باشد. به کمک این نرم افزار می توانید برای ویزیتورهای خود یک سرپرست فروش در نظر بگیرید تا بتواند فاکتورها را مشاهده نموده و آن هارا رد یا تایید کند. همچنین سوپروایزر می تواند از عملکرد ویزیتورهای زیرمجموعه خود گزارش گرفته و بر فروش آن ها نظارت نماید. یکی دیگر از امکانات بسیار کاربردی این نرم افزار، نظارت بر موقعیت مکانی زنده ویزیتورها و بررسی تاریخچه موقعیت مکانی آن هاست.

برای استفاده از این نرم افزار نیاز است تا نسخه نرم افزار حسابگر شما ۱۰ ویژه پخش و بالاتر باشد. همچنین نیاز است تا سریال های مربوط به سوپروایزر و سریال ابری نیز تهیه نمایید. همچنین در نرم افزار حسابگر نیاز است تا از طریق منوی شرایط محیطی>> پارامترهای عمومی، پارامتر شماره ۳۶ را فعال نمایید.

پس از تهیه این موارد، می توانید نرم افزار سوپروایزر را مانند نرم افزار پاکت سایبر راه اندازی نمایید. برای مشاهده راهنمای راه اندازی سرویس ابری و استفاده از نرم افزار پاکت سایبر، به پایگاه دانش مراجعه نمایید.

راه اندازی نرم افزار پاکت سایبر

بعد از راه اندازی نرم افزار، منوی تنظیمات پاکت سایبر(Ctrl+Shift+P) مانند تصویر زیر برای شما نمایش داده خواهد شد. در این منو، ویزیتورها(پاکت سایبر) با رنگ آبی نمایش داده شده و سرپرست فروش(سوپروایزر) با رنگ سبز نمایش داده می شوند. در ستون نوع سریال نیز می توانید مشاهده نمایید که هر سریال مربوط به چه برنامه ای است.

| ÷  | POCKET PC 🗙     |             |           | (                                                | 1.14           |
|----|-----------------|-------------|-----------|--------------------------------------------------|----------------|
| PO | CRET CYBER V3.0 |             |           | چ 🔛 😒 🙀 مروز رسانی نموه نمایش راهنما فیلم آموزشی | <b>K</b><br>40 |
|    | نوع سريال       | شماره سريال | تائيد شده | نام دستگاه                                       |                |
| ŀ  | سويروايزر       |             |           | 👻 سوپروايزر ۱                                    |                |
| l  | ويزيتور         | ***         |           | 🕵 ويزيتور ا                                      |                |
| l  | سوپروايزر       | . 81        |           | sh-supervisor 🚨 🗸                                |                |
| l  | ويزيتور         | YvF         | •         | 😽 ویزیتور ۳۳                                     |                |
| L  | ويزيتور         | Ar.         |           | phone ويزيتور 🏙                                  | 4              |

در این صفحه می توانید از طریق گرفتن و کشیدن سریال های ویزیتور، روی سریال های سوپروایزر، زیرمجموعه هارا مشخص نمایید. دقت داشته باشید که فقط سریال ویزیتور می تواند زیرمجموعه سوپروایزر باشد. پس از چیدن نمودار درختی سوپروایزرها و ویزیتورها، روی دکمه های ذخیره و بروزرسانی کلیک نمایید تا تغییرات اعمال شود.

١

|                                             | شرکت شایگان سیستم                     |                                    |
|---------------------------------------------|---------------------------------------|------------------------------------|
| موضوع : استفاده از ن<br>(سوپروایزر) شرکت شا | نرم افزار سرپرست فروش<br>مایگان سیستم | شایگان سیستم<br>مهندسی نـرم افـزار |
| سخه :۱/۰/۰/۱                                | تاريخ : ۱۴۰۳/۰۸                       |                                    |

سپس به نرم افزار سوپروایزر مراجعه نموده و به منوی فاکتور و گزارش بروید

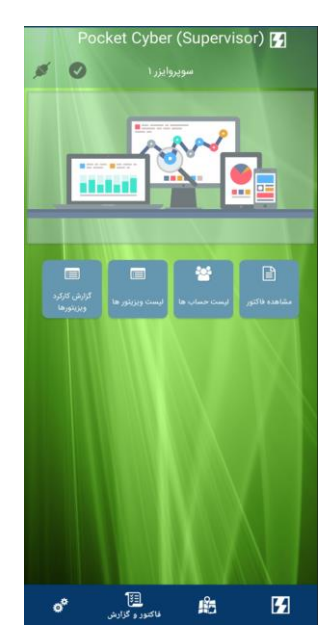

در منوی فاکتور و گزارش روی گزینه لیست ویزیتور ها کلیک نمایید. یکبار رفرش کنید(اسکرول و رها کردن) تا ویزیتورهای زیرمجموعه سوپروایزر در این قسمت به شما نمایش داده شوند. در ادامه، گزینه های مختلف منوی فاکتور و گزارش و منوهای مختلف نرم افزار توضیح داده خواهد شد.

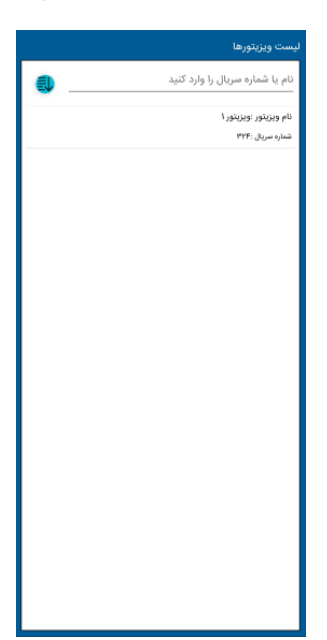

۲

| شرکت شایگان سیستم                          |                                                                        |
|--------------------------------------------|------------------------------------------------------------------------|
| سیستم<br>شایگانسیستم<br>مهندسی نـرم افـزار | صوع :  استفاده از نرم افزار سرپرست فروش<br>وپروایزر) شرکت شایگان سیستم |
|                                            | خه :۱/۰/۰۸ تاریخ : ۱۴۰۳/۰۸                                             |

برای مشاهده فاکتورهای صادرشده و ارسال شده ویزیتورها، روی گزینه "مشاهده فاکتور" کلیک نمایید. در صورتی که در این منو فاکتوری مشاهده نکردید، یک بار منو را رفرش نمایید. با اسکرول کردن صفحه به سمت پایین و رها کردن آن، رفرش انجام می شود. سپس روی گزینه بروزرسانی لیست کلیک نمایید تا فاکتورهای دریافت شده نمایش داده شوند.

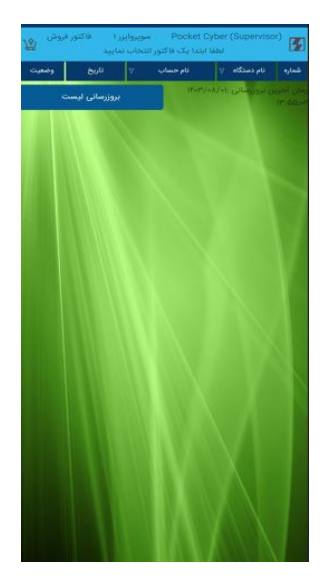

این گزینه به این دلیل قرار داده شده است تا هنگامی که سوپروایزر درحال مشاهده فاکتورهای دیگری بود، بعد از دریافت فاکتورهای جدید همچنان بتواند ابتدا فاکتورهای قبلی را بررسی کرده وسپس فاکتورهای جدید را مشاهده نماید.

| وش 🕸               | ور ۱ فاکتور ف<br>نمایید | Pocket سویروا،<br>بنا یک فاکتور انتخاب | Cyber (Supervis:<br>اللغة ا | <sup>20)</sup> 🖪 |
|--------------------|-------------------------|----------------------------------------|-----------------------------|------------------|
| وضعيت              | 80 <sup>0</sup>         | نام حساب 😵                             | نام دستگاه ∵⊽               | شماره            |
| در انتظار<br>تایید | 15+1°/=A/+1             | مشتری ۳                                | ويزيتورا                    | ۵                |
| در انتظار<br>تایید | 15+1°/=A/+1             | مشتری ۲                                | ويزيتورا                    | ۴                |
| در انتظار<br>تایید | 15+1°/-A/+1             | مشتری ۲                                | ويزيتورا                    | ٣                |
| در انتظار<br>تاہید | 1F+17/+A/+1             | مشتری ۱                                | ويزيتور ا                   | ۲                |
| در انتظار<br>تایید | 1FoFf/oA/ol             | مشتری ۱                                | ويزيتورا                    |                  |
|                    |                         |                                        |                             |                  |
|                    |                         |                                        |                             |                  |
|                    |                         |                                        |                             |                  |

| سیستم                            | شرکت شایگان سیستم                    |                                            |
|----------------------------------|--------------------------------------|--------------------------------------------|
| شایگان سیستم<br>مهندسی نرم افرار | نرم افزار سرپرست فروش<br>ایگان سیستم | موضوع : استفاده از ر<br>(سوپروایزر) شرکت ش |
|                                  | تاریخ : ۱۴۰۳/۰۸                      | نسخه :۱/۰/۰/۱                              |

در قسمت نام دستگاه، می توانید بر حسب ویزیتورها، فاکتورهارا فیلتر نمایید. از طریق گزینه نام حساب می توانید فاکتورهارا بر حسب نام حساب و وضعیت فیلتر نموده و ترتیب نمایش را نیز تغییر دهید. برای اعمال فیلترها روی دکمه ذخیره کلیک نمایید.

|                    |             |         |           | جساب      |
|--------------------|-------------|---------|-----------|-----------|
|                    |             |         |           | ھيت<br>بب |
|                    | لاخيره      |         | خالي      |           |
| در انتظار<br>تایید | (F=P*/=A/=) | مشتری ۳ | ويزيتور ا | ۵         |
| در انتظار<br>تایید | 1F=1*/=A/=1 | مشتری ۲ | ويزيتور ا | ,         |
| در انتظار<br>تایید | \F=P*/=A/=} | مشتری ۲ | ويزيتورا  | ٣         |
| در انتظار<br>تاييد | 1F=P*/=A/+1 | مشتری ۱ | ويزيتورا  | ۲         |
| در انتظار<br>تایید | (F=P*/+Å/+) | مشتری ۱ | ويزيتور ۱ | 'n        |
|                    |             |         |           |           |

با انتخاب هر فاکتور، می توانید مشخصات فاکتور را مشاهده نموده و سپس از طریق دکمه های پایین فاکتور آن را رد یا تایید نمایید.

نکته: جهت رد فاکتورها حتما باید قسمت "دلیل تایید یا عدم تایید" پر باشد. برای فاکتورهایی که تایید می شوند، دلیل اجباری نیست.

|                                     |                     | فاكتور فروش [ارسال شده]               |
|-------------------------------------|---------------------|---------------------------------------|
| ۱۴۰۳/۰۸/۰۱<br>۱۴۰۳/۰۸/۰۱<br>۱ مشتری |                     | تاريخ<br>تاريخ سررسيد<br>حساب         |
| مبلغ                                | مقدار               | ئام                                   |
| \VF                                 | ٣                   | ، کېږي، (                             |
|                                     |                     |                                       |
|                                     |                     | هزينه ها                              |
|                                     | 1978                | تخفيف                                 |
|                                     | 117,000,000         | جمع<br>تمضيوات                        |
|                                     |                     | دریافتی                               |
| ود.                                 | فی در انبار رد می ش | ل<br>این فاکتور به دلیل عدم موجودی کا |
| اليد                                | عدم ت               | تائيد                                 |

۴

| شرکت شایگان سیستم                              |                                    |                                   |
|------------------------------------------------|------------------------------------|-----------------------------------|
| موضوع : استفاده از نره<br>(سوپروایزر) شرکت شای | رم افزار سرپرست فروش<br>یگان سیستم | شایگانسیستم<br>مهندسی نـرم افـزار |
| نسخه :۱/۰/۰/۱                                  | تاریخ : ۱۴۰۳/۰۸                    |                                   |

پس از رد نمودن فاکتور، در لیست فاکتورها دلیل رد نیز نمایش داده می شود. همچنین دلیل رد، در برنامه پاکت سایبر در فرم فاکتور در قسمت توضیح سوپروایزر قابل مشاهده است.

| ට ආ 🧲 👘                                                                                  | کتور فروش [رد شده]                                                 |
|------------------------------------------------------------------------------------------|--------------------------------------------------------------------|
| 1F+F/+A/+1                                                                               | تاريخ                                                              |
| 1F+F/=A/+1                                                                               | تاريخ سررسيد                                                       |
| مشتری ۱                                                                                  | حساب                                                               |
| مقدار مبلغ                                                                               | ئام                                                                |
| WF                                                                                       | ۱ کالای ۱                                                          |
|                                                                                          | -                                                                  |
|                                                                                          |                                                                    |
|                                                                                          |                                                                    |
|                                                                                          |                                                                    |
|                                                                                          |                                                                    |
|                                                                                          |                                                                    |
|                                                                                          |                                                                    |
|                                                                                          |                                                                    |
|                                                                                          |                                                                    |
|                                                                                          |                                                                    |
|                                                                                          |                                                                    |
|                                                                                          |                                                                    |
|                                                                                          |                                                                    |
|                                                                                          |                                                                    |
|                                                                                          |                                                                    |
|                                                                                          |                                                                    |
|                                                                                          |                                                                    |
|                                                                                          | هزيته ها                                                           |
|                                                                                          | هزینه ها<br>تخفیف                                                  |
| •<br>•<br>•                                                                              | هزينه ها<br>تحقيف<br>جمع                                           |
| a<br>a<br>IVFerrar                                                                       | مزينه ها<br>تخفيف<br>توضيحات<br>توضيحات                            |
| a<br>VVFparage                                                                           | هزینه ها<br>تخفیف<br>جمع<br>دریافتی                                |
| ه<br>۲۷۲،۰۰۰<br>۱۷۲ میز به دلیل عدم موجودی                                               | هزينه ها<br>تخفيف<br>جمع<br>دريافتي<br>توضيح سويروابرر             |
| ه<br>۱۷۳۹،۰۰۰<br>این فاکور به دلیل عذم موجودی<br>کلی در اندار رد می شود.                 | مرينة ها<br>تحقيق<br>توضيعات<br>دريافتي<br>توضيح سوبورابزر         |
| ه<br>۱۳۴۰،۰۰۰<br>این کا کرد به دلیل عذم موجودی<br>کانی در انبار رد می شود.<br>ایروست گفا | فرينه ها<br>تحقيق<br>توضيحات<br>توضيح سويروابزر<br>توضيح سويروابزر |

بعد از اینکه فاکتور رد شد، در پاکت سایبر با کلیک روی گزینه کپی فاکتور (در تصویر بالا مشخص شده است) می توان یک فاکتور جدید از روی فاکتور قبلی کپی نموده و بعد از ویرایش ردیفهای فاکتور، آن را مجدد ارسال نمایید. بعد از کپی فاکتور نیاز است تا به منوی فاکتورهای پاکت سایبر مراجعه نموده و فاکتور جدید را انتخاب نمایید. سپس روی گزینه ویرایش در بالای آن کلیک نموده و موارد را ویرایش نمایید. نکته: بعد از کپی فاکتور، به فاکتور جدید، فاکتور قبلی دیگر در قسمت فاکتورها در پاکت سایبر نمایش داده نخواهد شد. اما همچنان در سوپروایزر و حسابگر نمایش داده خواهد شد.

| ورش کل             | ا قاکنور فر<br>بید                | Pocket ۱ سویروایزر<br>بندا یک فاکتور انتخاب نما | Cyber (Supervise<br>Liabl      | *) <b>5</b> |
|--------------------|-----------------------------------|-------------------------------------------------|--------------------------------|-------------|
| وضعيت              | 80 <sup>0</sup>                   | نام حساب 💎                                      | نام دستگاه ∵                   | شماره       |
| در انتظار<br>تایید | (f+P/+)/+)                        | مشتری ۱                                         | ویزیتور ۱                      |             |
| در انتظار<br>تاييد | 1 <b>5</b> +1 <sup>4</sup> /+A/+1 | مشتری ۳                                         | ویزیتور ۱                      | ٥           |
| تاپيد شده          | 1F4P*/+A/+1                       | مشتری ۲<br>وضیحات (تایید می شود)                | ويزيتور ا                      | ,           |
| تاييد شده          | 15+P/+A/+1                        | مشتری ۲                                         | ويزيتور آ                      | ٣           |
| ناييد شده          | lf+P/+A/+L                        | مشتری ا                                         | ويزيتورا                       | ¥.          |
| رد شده<br>شود.     | ۱۶۰۳/۰۸/۰۱<br>ی در البار رد می    | مشتری ۱<br>به دلیل عدم موجودی کاقو              | ویزیتور ۱<br>میحات :این فاکتور | ا<br>تو     |
|                    |                                   | X                                               |                                |             |

|                                                  | شرکت شایگان               | سيستم                               |
|--------------------------------------------------|---------------------------|-------------------------------------|
| وع :  استفاده از نرم افز<br>بروایزر) شرکت شایگان | نزار سرپرست فروش<br>سیستم | شایگان سیستم<br>مهندسی نـرم افــزار |
| به :۱/۰/۰/                                       | تاریخ : ۵۸/۱۴۰۱           |                                     |

در قسمت گزارش کارکرد ویزیتورها، می توانید یک گزارش کلی از عملکرد ویزیتور ها بر حسب فاکتورهای تایید شده سوپروایزر داشته باشید.

در قسمت لیست حساب ها نیز می توانید حسابهای سینک شده با نرم افزار سوپروایزر را مشاهده نمایید. برای راهنمایی بیشتر، به پایگاه دانش مراجعه کرده و آموزش مربوط به لیست حسابها در پاکت سایبر را مشاهده نمایید.

در قسمت داشبورد می توانید یک نمای کلی از عملکرد ویزیتورها و پرفروش ترین کالا و ویزیتور را داشته باشید. برای محاسبه مجدد، روی دکمه بروزرسانی کلیک نمایید.

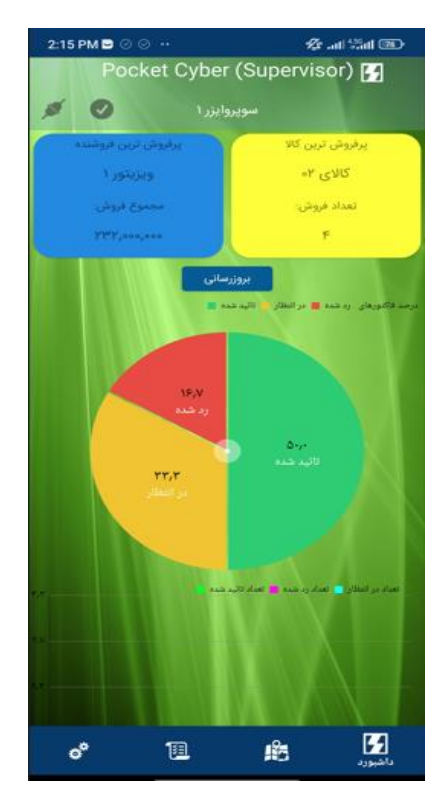

9

| سيستم                             | شرکت شایگان                      |                                                |
|-----------------------------------|----------------------------------|------------------------------------------------|
| شایگانسیستم<br>مهندسی نـرم افـزار | م افزار سرپرست فروش<br>گان سیستم | موضوع :  استفاده از نر<br>(سوپروایزر) شرکت شای |
|                                   | تاریخ : ۱۴۰۳/۰۸                  | نسخه :۱/۰/۰/۱                                  |

از طریق منوی نقشه، می توانید موقعیت زنده ویزیتورها و تاریخچه موقعیت مکانی آنهارا مشاهده نمایید. در این قسمت با کیک روی موقعیت هر ویزیتور می توانید یک نمای کلی از فاکتورهای آن داشته باشید.

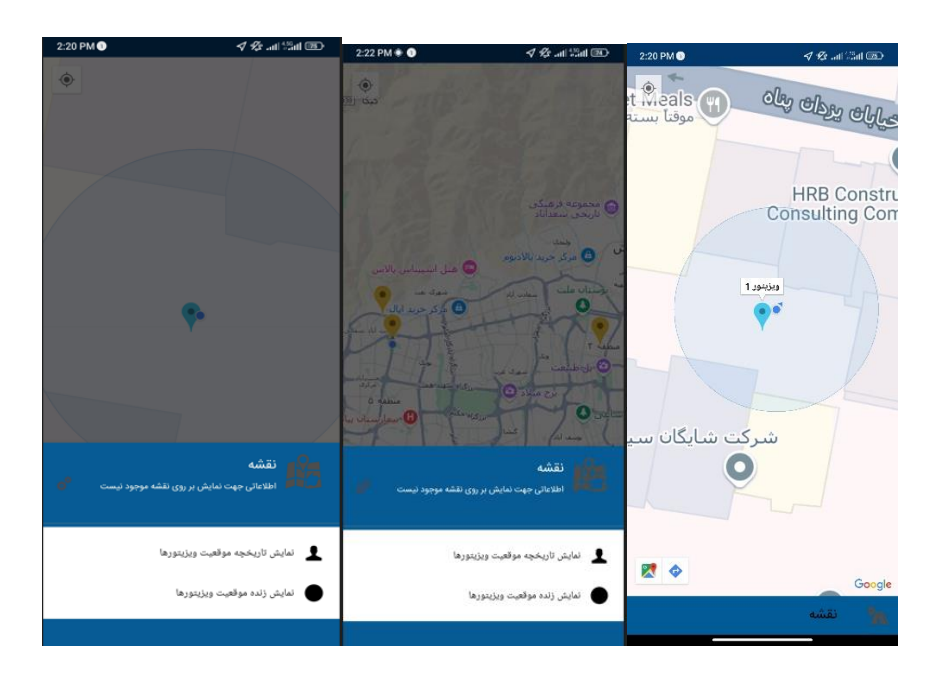

در صورتی که پیرامون مباحث مطرح شده و همچنین آموزش نرم افزار ویژه پخش و پاکت سایبر، به پایگاه دانش مراجعه نمایید.